## Manual Price File Update

Last Modified on 05/27/2022 10:21 am EDT

Daily pricing updates take place in the Price Maintenance table. To access this table, go to Main Menu / Supervisor Menu / Maintenance Menu / Maintenance Tables / Price.

| Division              | Price Code                     | ode Price Description |                     | Price Type   | Avgd Price Y/N | Rack Code Rack Pr | ice Description | *        |
|-----------------------|--------------------------------|-----------------------|---------------------|--------------|----------------|-------------------|-----------------|----------|
| 1                     | 200                            | NL                    |                     | 2            | No             | 14 UNLEA          | DED PLUS        |          |
| 1                     | 201                            | E10                   |                     | 2            | No             | 0                 |                 |          |
| 1                     | 202                            | PNL                   | 2                   | No           | 14 UNLEA       | DED PLUS          |                 |          |
| 1                     | 203                            | #2 DYED               | 2                   | No           | 24 #2 DYE      | ED DIESEL         |                 |          |
| 1                     | 204                            | FM                    |                     | 2            | No             | 24 #2 DYE         | ED DIESEL       |          |
| 1                     | 205                            | #2 CLEAR              |                     | 2            | No             | 20 #2 CLE         | AR DIESEL       |          |
| 1                     | 206                            | RM                    |                     | 2            | No             | 20 #2 CLE         | AR DIESEL       |          |
| 1                     | 207                            | #1 DYED               |                     | 2            | No             | 22 #1 DYE         | ED DIESEL       |          |
| 1                     | 208 #1 FM                      |                       | 2                   | No           | 22 #1 DYE      | ED DIESEL         |                 |          |
| 1                     | 209                            | #1 CLEAR              |                     | 2            | No             | 18 #1 CLE         | AR DIESEL       |          |
| 1                     | 210                            | #1 RM                 |                     | 2            | No             | 18 #1 CLE         | AR DIESEL       |          |
| 1                     | 211                            | E85                   |                     | 2            | No             | 0                 |                 |          |
| 1                     | 250                            | SPEC ROUTE NL         |                     | 0            | No             | 0                 |                 |          |
| 1                     | 251                            | SPEC ROUTE E10        |                     | 0            | No             | 0                 |                 | <b>~</b> |
|                       |                                |                       |                     |              |                |                   |                 |          |
|                       | Pricing Tiers Starting Gallons |                       | Starting Gallons En | ding Gallons | Low Cap        | High Cap          | Margin          |          |
|                       |                                | A Tier 2.5990         | 0                   | 799          | 0.0000         | 0.0000            | 0.0000          |          |
|                       |                                | B Tier 2.4490         | 800                 | 1799         | 0.0000         | 0.0000            | 0.0000          |          |
|                       |                                | C Tier 2.4290         | 1800                | 3499         | 0.0000         | 0.0000            | 0.0000          |          |
|                       |                                | D Tier 2.3990         | 3500                | 999999       | 0.0000         | 0.0000            | 0.0000          |          |
|                       |                                | E Tier 0.0000         | 0                   | 0            | 0.0000         | 0.0000            | 0.0000          |          |
|                       |                                | F Tier 0.0000         | 0                   | 0            | 0.0000         | 0.0000            | 0.0000          |          |
|                       |                                | G Tier 0.0000         | 0                   | 0            | 0.0000         | 0.0000            | 0.0000          |          |
|                       |                                | H Tier 0.0000         | 0                   | 0            | 0.0000         | 0.0000            | 0.0000          |          |
| Price Averaging Audit |                                |                       |                     |              |                |                   |                 |          |

- 1. Select *Edit/Create* and choose **Continue**. This will display the *Price Entry* screen.
- 2. Select the desired Price Code. Always update Division 1 as this is the Master Price table.
- 3. Update the *Pricing Tier* information listed in the lower section of the screen.
- 4. If the Price Code has more than one Price Tier, make sure to update all associated Price Tiers if applicable.
  - If using multiple Price Tiers, verify *Starting* and *Ending Gallons* are accurate for the tier.
- 5. Modify each Price Code as necessary and select **Save** when finished.
- 6. Exit the price file.
- 7. Select the Price Maintenance Table again and choose Copy.
- 8. Enter Division 1 as the Division to copy and enter the *Starting* and *Ending Locations* (only if the prices for those locations are the same).
  - If pricing is different for a location compared to what is entered in Division 1, manually update that Division.